### ARTIGO: 11539

**4Gym - Alterar os horários escolhidos pelo cliente do seu plano** Olá!

O quê você vai encontrar nesse artigo:

• Como alterar os horários escolhidos pelo cliente quando o plano dele está ativado para controle de turmas

#### IMPORTANTE

Isso só é possível fazer quando o plano do cliente estiver com controle de turmas ativado. Para saber mais sobre isso, <u>clique aqui e esse artigo</u>

## Passo 1 Acessar o cadastro do cliente, através da busca rápida como imagem abaixo:

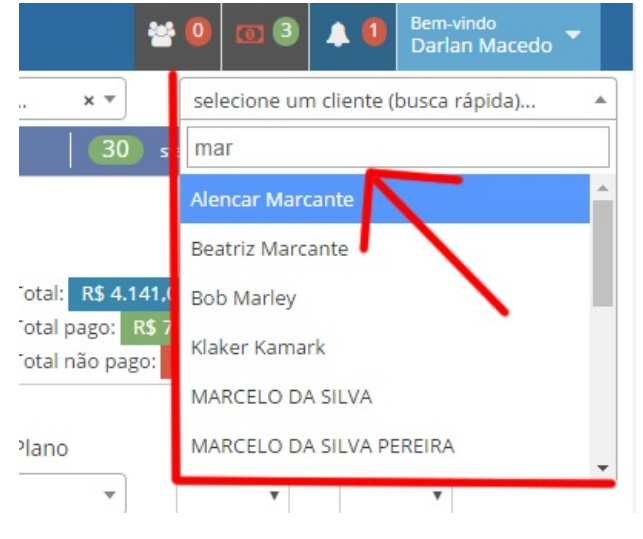

# Passo 2 Localizar o plano e clicar em alterar horários, como imagem abaixo:

Essa opção só estará visível quando o plano do cliente estiver ativado para controle de turmas.

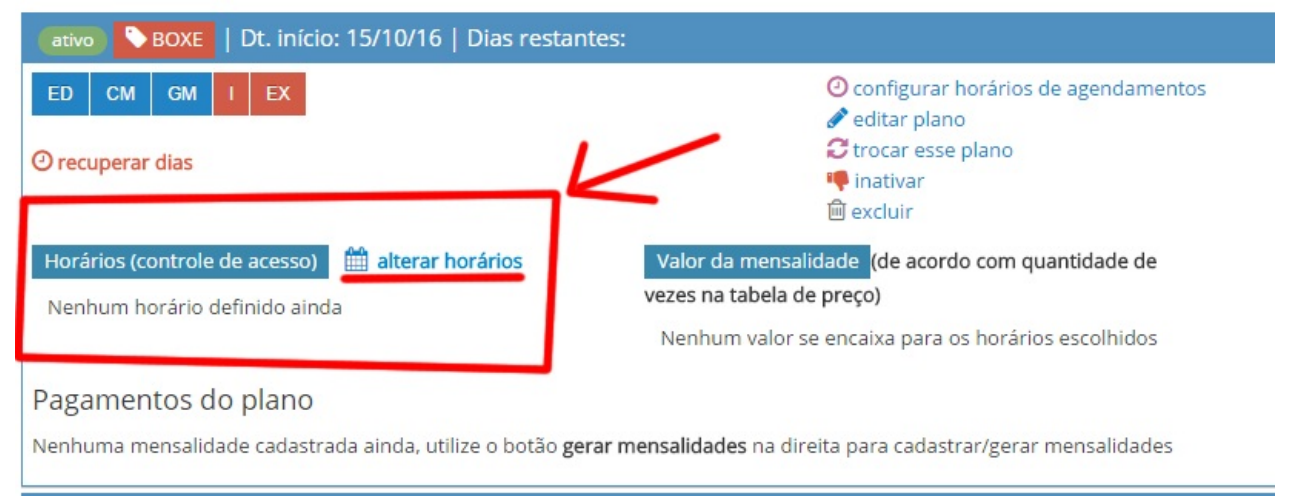

Passo 3 Marque os horários desejados, deve ver tela como imagem abaixo:

| Alterar horários do plano Boxe para Ismael Sebben 🔀 painel (em nova aba) 👔 ajuda Hoje é dia: 21/10/16 |                  |         |              |
|----------------------------------------------------------------------------------------------------|------------------|---------|--------------|
| Dia                                                                                                   | Manhã            | Tarde   | Noite        |
| Segunda-feira                                                                                         | 08:00 (0)        | -       | <del>.</del> |
| Terça-feira                                                                                           | 07:00 Lotado (2) | -       | -            |
| Quarta-feira                                                                                          | 21:00 (1)        | -       | <u></u>      |
| Quinta-feira                                                                                          | 07:00 (0)        |         | -            |
| Sexta-feira                                                                                           |                  |         |              |
| Sábado                                                                                                | 07:00 (0)        |         | -            |
| Domingo                                                                                               |                  |         |              |
| Feriado                                                                                               |                  |         |              |
|                                                                                                    | 🔨 🛛 Marque 🤇     | os horá | arios        |
|                                                                                                    | do client        | Altera  | r Fechar     |

## Passo 4 Ver os horários alterados, como imagem:

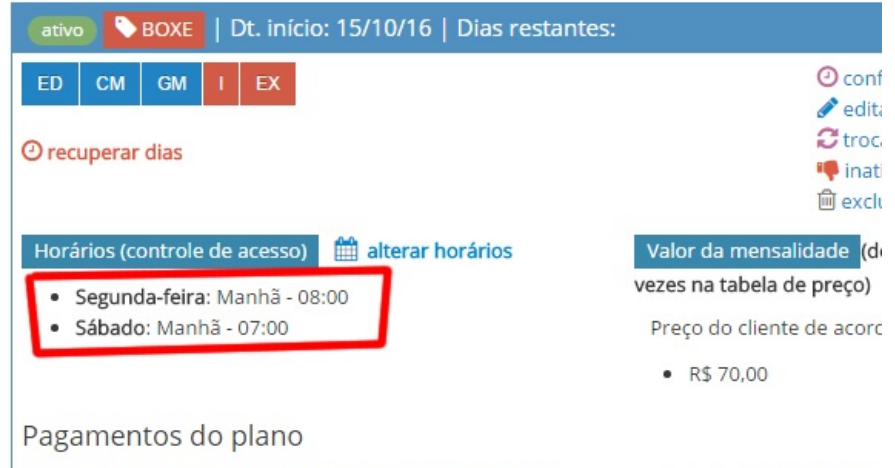

Nenhuma mensalidade cadastrada ainda, utilize o botão gerar mensalidades na direita para

Em caso de dúvidas ou dificuldades, não deixe de entrar em contato om o suporte através de: e-mail: suporte@mobilemind.com.br cel: (54) 9900 8894 whatsapp: (54) 9900 8894 fixo: (54) 3013-7427